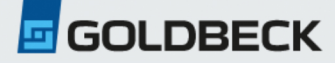

## Anleitung - Bestellvorgang Dauerparkplatz

Schritt 1: Besuchen Sie unsere Webseite <u>www.Goldbeck-Parking.at</u>

**Schritt 2:** Über den Menüpunkt "Parkkunden" wählen Sie bitte den Punkt "Parkplatzsuche" aus.

> **Schritt 3:** Wählen Sie das gewünschte Parkhaus aus.

**Schritt 4:** Über den Punkt "Dauerparker", kommen Sie zur Buchungsseite.

**Schritt 5:** Wählen Sie den gewünschten Vertragsbeginn aus.

**Schritt 6:** Geben Sie den Gutscheincode in das vorgesehende Feld ein und lösen Sie diesen bitte ein.

**Schritt 7:** Über den Button "Parkplatz suchen" wird Ihnen der derzeit gültige Tarif angezeigt.

## Schritt 8:

Bitte erstellen Sie einmalig ein neues Kundenkonto. (Für Bestellungen von mehreren Verträgen, kann das angelegte Kundenkonto weiter verwendet werden.)

Sobald Sie Ihren Benutzer erstellt haben, erhalten Sie eine Buchungsübersicht mit Ihrem gewälten Dauerparker-Produkt. Mit bestätigen des Buttons "Verbindlich Buchen", ist Ihre Bestellung abgeschlossen. Ihren Vertrag erhalten Sie als PDF-Datei per E-Mail an Ihre hinterlege E-Mail-Adresse.

**WICHTIG:** Bitte merken Sie sich Ihren Benutzernamen, so wie Ihr Passwort.

Dies benötigen Sie, um sich in Ihr Kundenkonto anmelden zu können um zum Beispiel Rechnungen abzurufen und Kündigungen vorzunehmen.

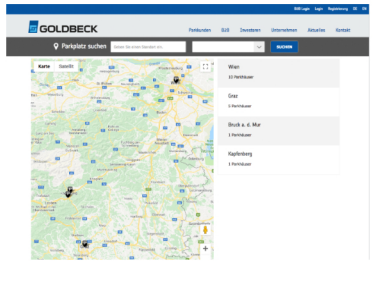

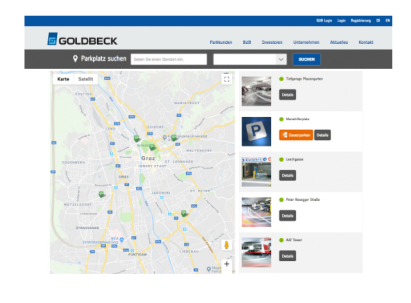

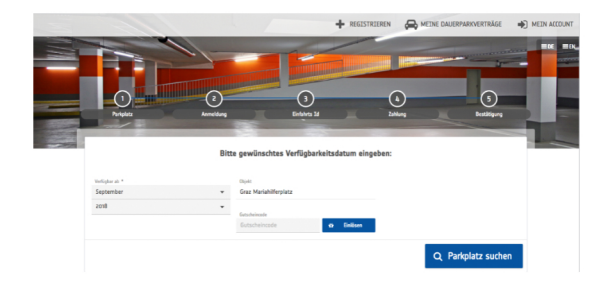

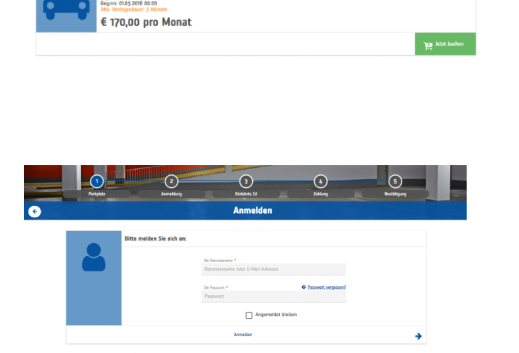